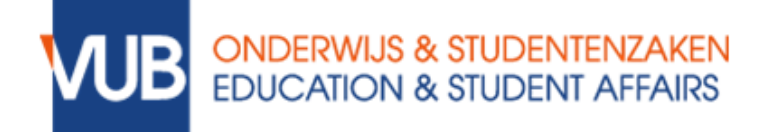

## TESTING LOCKDOWN BROWSER WITH CANVAS TEST QUIZZES - STUDENT GUIDE

- 1. Make sure LockDown Browser is installed (Install the LockDown Browser).
- 2. Close all running programs on your computer.
- **3.** Run LockDown Browser (double click the LockDown Browser icon on your desktop).
- **4.** The VUB homepage on Canvas opens. Log in with your Canvas login and password.
- **5.** Go to the test quiz of the course for which you are taking an exam with LDB. Click on *Courses* and select the correct course.
- 6. Go to Quizzes and select the quiz LockDown Browser test quiz.

| VUB       | Testcursus De                 | cursus Debra De Pryck > Toetsen                     |  |
|-----------|-------------------------------|-----------------------------------------------------|--|
| Account   | Startpagina<br>Chat           | Zoeken naar toets                                   |  |
| Dashboard | Toetsen<br>Modules<br>Panopto | <ul> <li>Toetsen met opdrachten</li> </ul>          |  |
|           |                               | LockDown Browser - test nets<br>S punten   S vragen |  |
| Kalender  | Βυαάγεηεςκ                    |                                                     |  |

• Click on *Take the Quiz*.

| Account    | Startpagina     | LockDown Browser - testtoets                                                                          |  |  |  |
|------------|-----------------|----------------------------------------------------------------------------------------------------|--|--|--|
| Dashboard  | Chat<br>Toetsen | Inleverdatum Geen inleverdatum Punten 5 Vragen 5 Tijdslimiet Geen                                     |  |  |  |
| 9          | Modules         | Instructies                                                                                           |  |  |  |
| Cursussen  | Panopto         |                                                                                                    |  |  |  |
| iiii a     | Buddycheck      | Met deze toets kan je het gebruik van de LockDown browser uittesten.                                  |  |  |  |
| Kalender   | 2 dady check    | Doe dit ruim om voorhand zodat je tijdens het eigenlijke examen niet voor verrassingen komt te staan. |  |  |  |
| し<br>Inbox |                 | Toets afleggen                                                                                        |  |  |  |
| eschiedeni |                 |                                                                                                    |  |  |  |
| s          |                 |                                                                                                    |  |  |  |

- **7.** Provide the password given by your lecturer if needed. If you were not given a password, you can skip this step.
- 8. Run through the Monitor Quick Start Guide (more info).
- 9. Answer the questions and submit the test quiz.
- 10. Close LockDown Browser.